### Fall-safe

And the second second s

# Comunicação

# DEFINIR ENDEREÇO DE IP DO COMPUTADOR

Abra o painel de controle -> Rede e Internet -> Central de Rede e Compartilhamento -> Alterar as configurações do adaptador -> Escolha o adaptador que irá comunicar com o PLC e clique com o botão direito -> Propiedades (Precisa de permissão de administrador para isso) -> Procure por "Protocolo IP Versão 4 (TCP/IPv4)" e clique duas vezes -> selecione "usar o seguinte endereço de IP"

- 1. Abra o Painel de Controle:
- Pressione "Win + R" para abrir o Executar.
- Digite "control" e pressione "Enter".

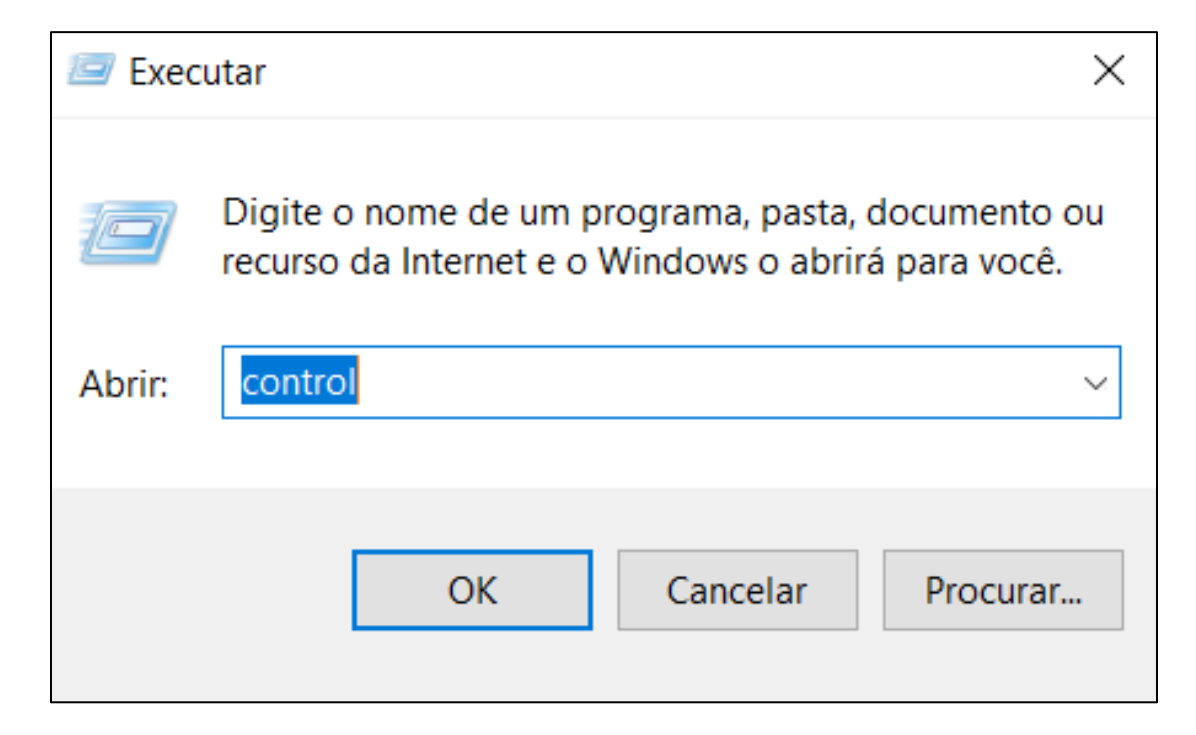

#### 2. Acesse Rede e Internet:

No Painel de Controle, clique em "Rede e Internet".

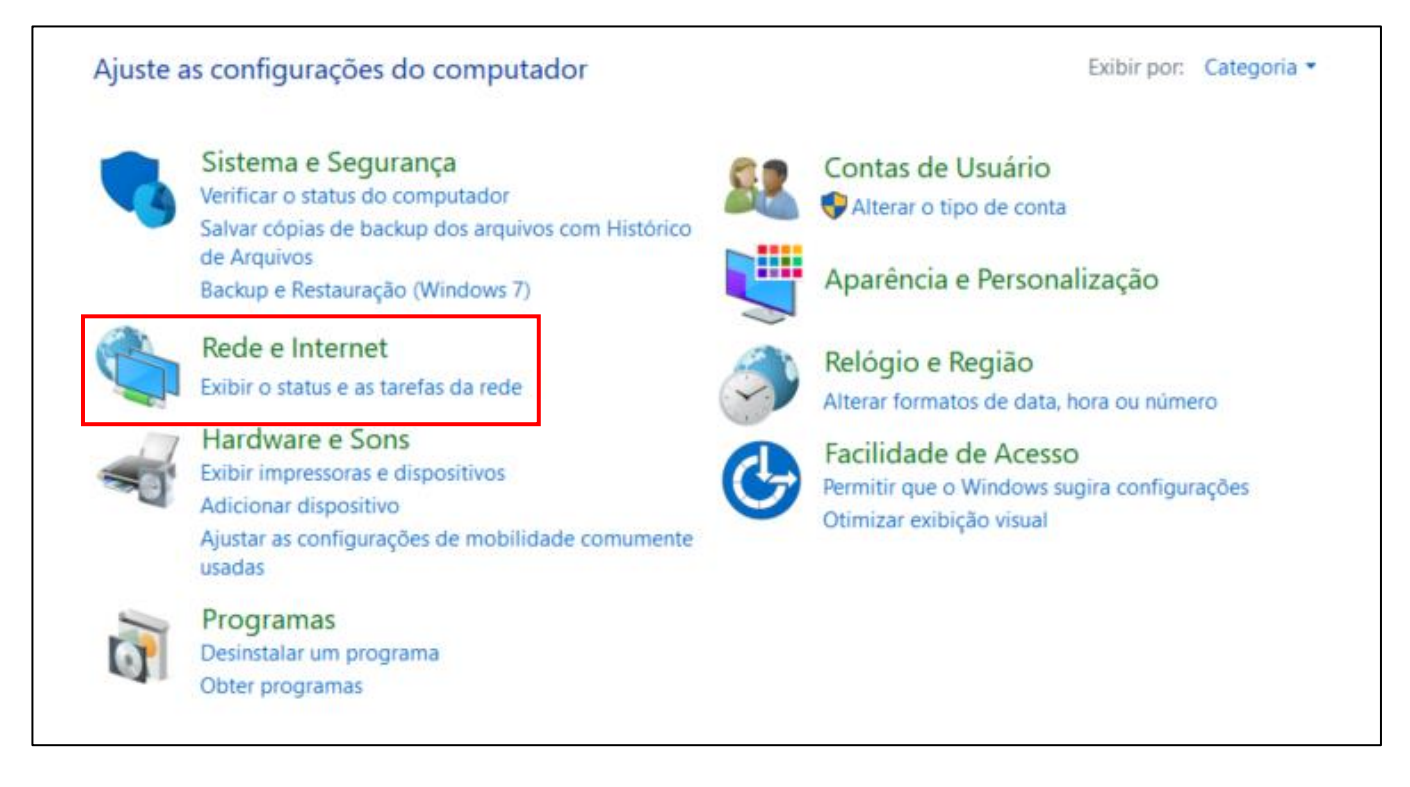

3. Clique em "Central de Rede e

Compartilhamento".

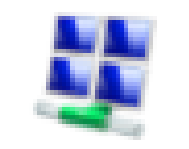

Central de Rede e Compartilhamento Exibir o status e as tarefas da rede Conectar a u 4. Alterar Configurações do Adaptador:

No painel esquerdo, clique em "Alterar as configurações do adaptador".

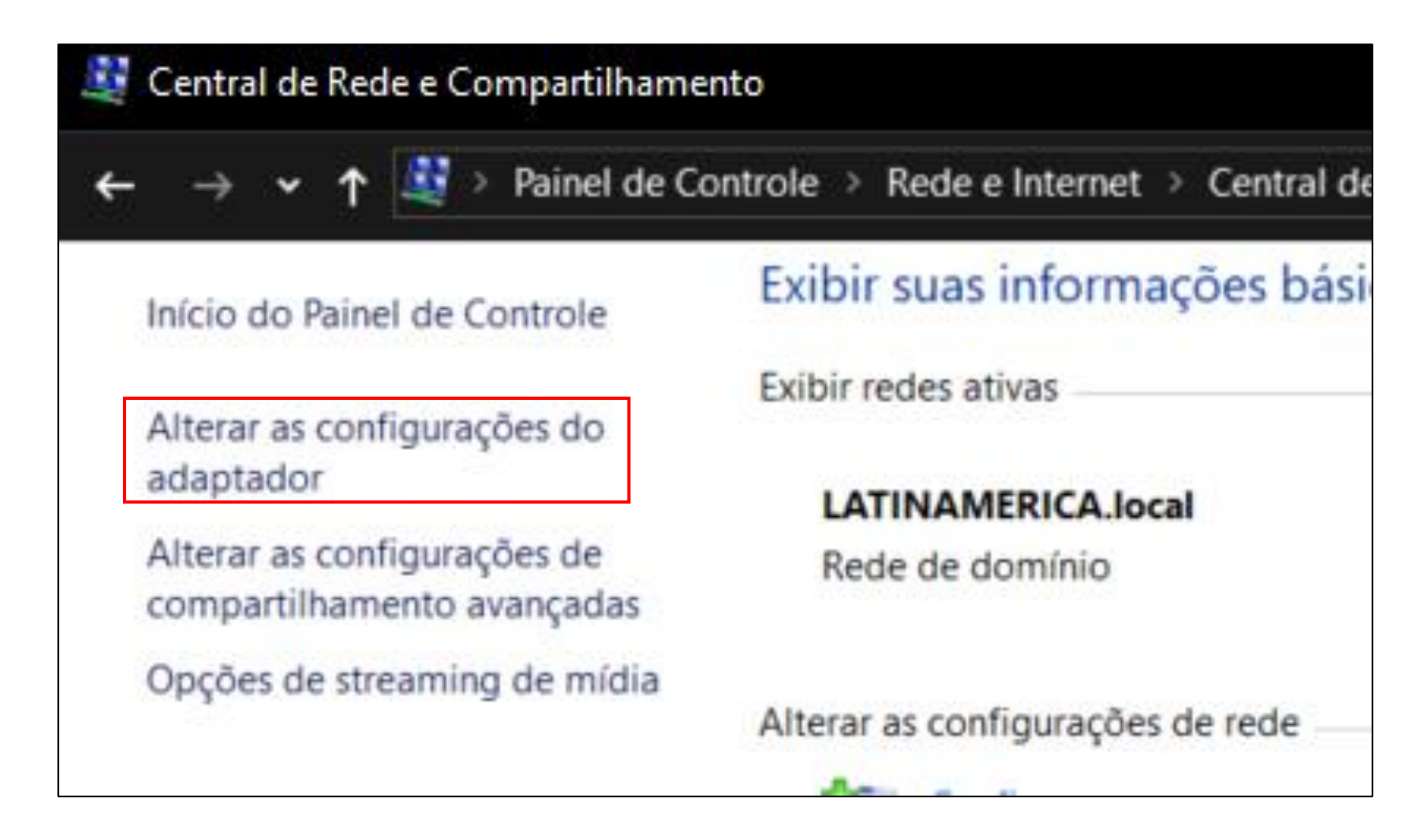

**5**. Selecione o Adaptador:

- Na janela de Conexões de Rede, encontre o adaptador que será usado para comunicação com o PLC.
- Clique com o botão direito do mouse sobre o adaptador e selecione "Propriedades". (Permissões de administrador podem ser necessárias).

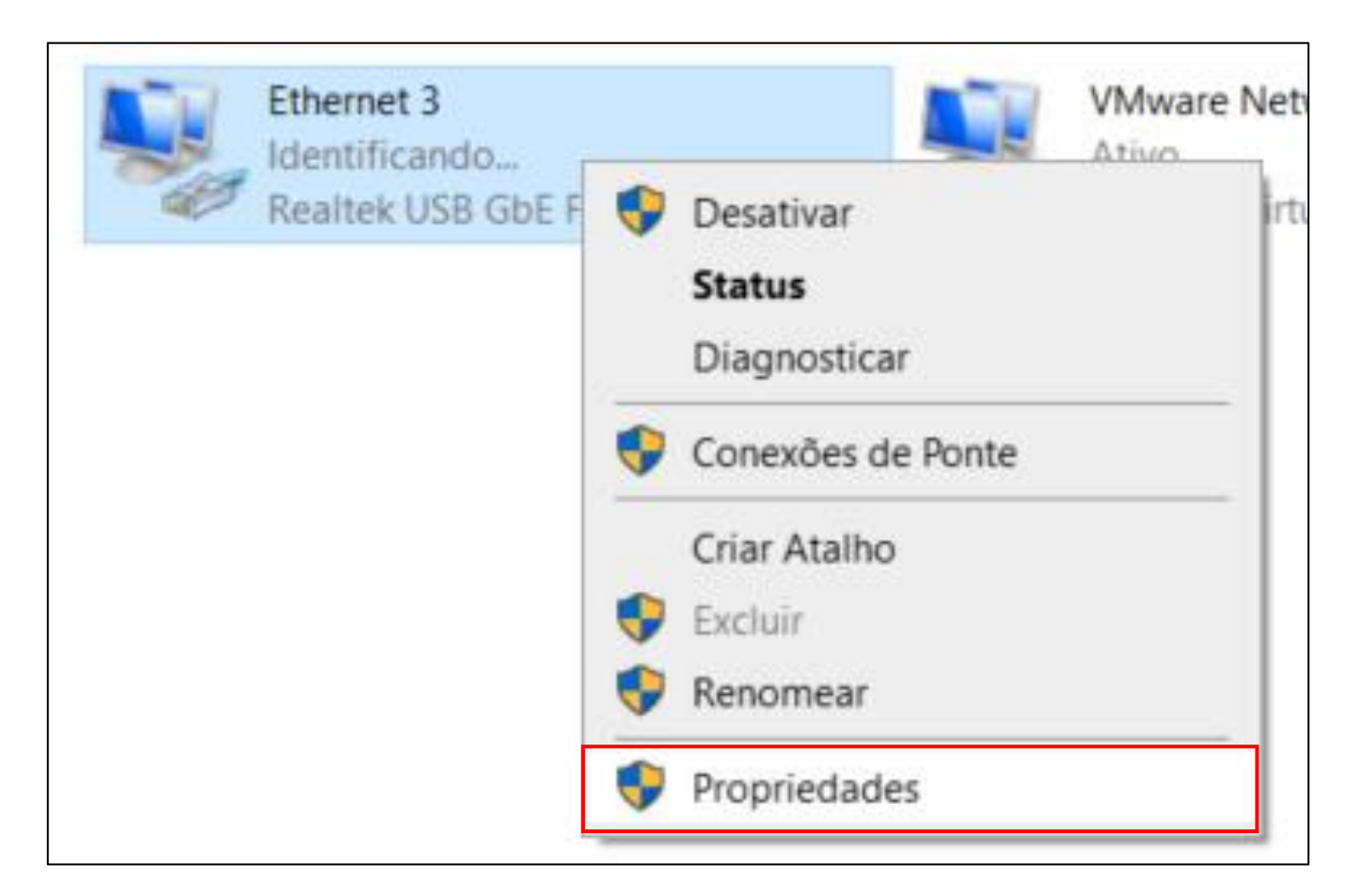

6. Configurar Protocolo IP Versão 4 (TCP/IPv4): Na lista de itens, localize e clique duas vezes em "Protocolo IP Versão 4 (TCP/IPv4)".

| Propriedades de Ethernet 3                                                               | $\times$ |
|------------------------------------------------------------------------------------------|----------|
| Rede Compartilhamento                                                                    |          |
| Conectar-se usando:                                                                      |          |
| Realtek USB GbE Family Controller                                                        |          |
| Configurar                                                                               |          |
| Esta conexão utiliza os seguintes itens:                                                 |          |
| Agendador de pacotes de serviço                                                          |          |
| Protocolo IP Versão 4 (TCP/IPv4)                                                         |          |
| Protocolo do Multiplexador de Adaptador de Rede da N     PROFINET IO protocol (DCP/LLDP) |          |
| < > >                                                                                    |          |
| Instalar Desinstalar Propriedades                                                        |          |
| Descrição                                                                                |          |

7. Configurar Endereço IP Manualmente:
Selecione a opção "Usar o seguinte endereço de IP".
Insira o endereço de IP, Máscara de Sub-rede e Gateway
Padrão conforme necessário para a configuração do PLC.

| Propriedades de Protocolo IP Versão 4 (TCP/IPv4)                                                                                                    |                     |     |  |  |  |  |  |  |
|----------------------------------------------------------------------------------------------------|---------------------|-----|--|--|--|--|--|--|
| Geral                                                                                                    |                     |     |  |  |  |  |  |  |
| As configurações IP podem ser atribuídas automaticamente se a rede<br>oferecer suporte a esse recurso. Caso contrário, você precisa solicitar<br>ao administrador de rede as configurações IP adequadas. |                     |     |  |  |  |  |  |  |
| Obter um endereço IP automatica                                                                                                    | amente              |     |  |  |  |  |  |  |
| -● Usar o seguinte endereço IP:                                                                                                    |                     | - 1 |  |  |  |  |  |  |
| Endereço IP:                                                                                                    | 195.200.51.99       |     |  |  |  |  |  |  |
| Máscara de sub-rede:                                                                                                    | 255 . 255 . 255 . 0 |     |  |  |  |  |  |  |
| Gateway padrão:                                                                                                    | 10 . 4 . 100 . 30   |     |  |  |  |  |  |  |
| Obter o endereço dos servidores                                                                                                    | DNS automaticamente |     |  |  |  |  |  |  |
| Usar os seguintes endereços de s                                                                                                    | servidor DNS:       |     |  |  |  |  |  |  |
| Servidor DNS preferencial:                                                                                                    |                     |     |  |  |  |  |  |  |
| Servidor DNS alternativo:                                                                                                    |                     |     |  |  |  |  |  |  |
| Validar configurações na saída                                                                                                    | Avançado            |     |  |  |  |  |  |  |
|                                                                                                    | OK Cancela          | ar  |  |  |  |  |  |  |

Certifique-se de que você possui os valores corretos para o endereço de IP, Máscara de Sub-rede e Gateway Padrão antes de iniciar a configuração, pois eles devem ser compatíveis com a rede e o dispositivo que você está conectando.

### DOWNLOAD

Para fazer um download precisamos selecionar o dispositivo e em seguida clicar no botão de download

no menu superior.

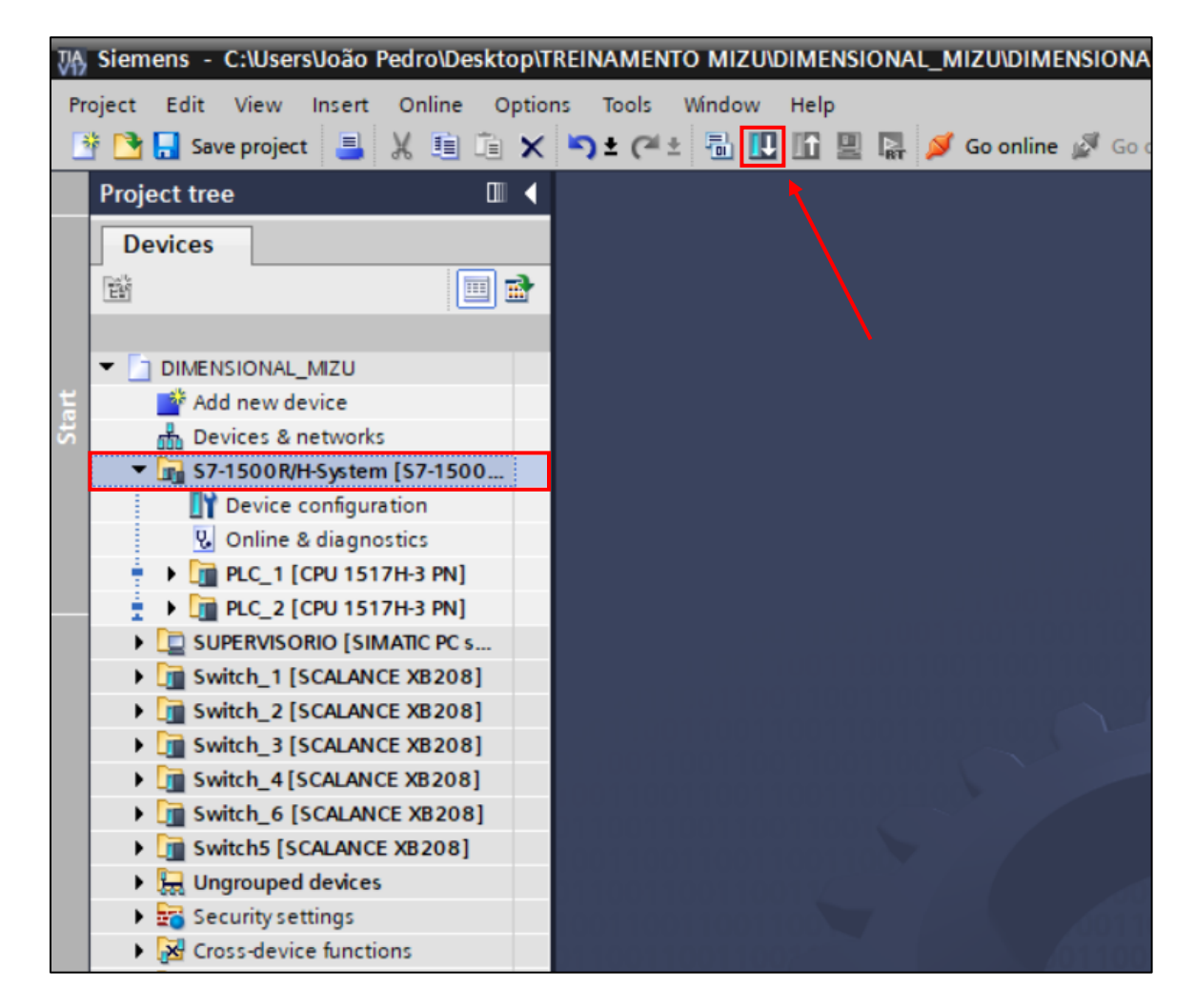

Uma nova janela será aberta...

- 1 Selecione o tipo de interface que será usada para comunicar com o PLC (por exemplo: PN/IE – Profinet).
- **2** Selecione a placa de rede do computador.
- 3 Selecione a conexão para a interface (por exemplo: a porta X1 do PLC).
- 4 Clique em "Start Search".

| tended downl | load to device   |                             |          |                    |                        |                                   |
|--------------|------------------|-----------------------------|----------|--------------------|------------------------|-----------------------------------|
|              | Conformation     |                             |          |                    |                        |                                   |
|              | Configured acce  | ess nodes of 57-1500k/H-5   | ystem    |                    |                        | <b>.</b>                          |
|              | Device           | Device type                 | Slot     | Interface type     | Address                | Subnet                            |
|              | PLC_1            | CPU 1517H-3 PN              | 1 X1     | PN/IE              | 195.200.51.131         | PN/IE_1                           |
|              | <u> </u>         | CPU 1517H-3 PN              | 1 X2     | PN/IE              | 195.200.50.21          |                                   |
|              | PLC_2            | CPU 1517H-3 PN              | 1 X1     | PN/IE              | 195.200.51.132         | PN/IE_1                           |
|              |                  | CPU 1517H-3 PN              | 1 X2     | PN/IE              | 195.200.50.22          |                                   |
|              |                  |                             |          |                    |                        |                                   |
|              |                  | Time of the PC/PC interfe   | 1 🔲      |                    |                        | - 2                               |
|              |                  | type of the PGPC interna    |          | PIN/IE             |                        |                                   |
|              |                  | PG/PC interfa               | ce: 🔝    | PLCSIM             |                        |                                   |
|              | G                | onnection to interface/subr | et: Dir  | ect at slot '1 X1' |                        | ▼ 💎                               |
|              |                  | 1st astou                   |          |                    |                        |                                   |
|              |                  | ist gatew                   | ay:      |                    |                        | V                                 |
|              |                  |                             |          |                    |                        |                                   |
|              | Select target de | vice:                       |          |                    | Show devices with th   | e same addresses 💌                |
|              | Device           | Device type                 | Interfac | etvne Ad           | dress                  | Target device                     |
|              | Device           |                             | PN/IE    | Ac Ac              | cess address           | -                                 |
|              |                  |                             |          | 7.00               |                        |                                   |
|              |                  |                             |          |                    |                        |                                   |
| 100          | -                |                             |          |                    |                        |                                   |
| ٩E           | £                |                             |          |                    |                        |                                   |
| ۴E           |                  |                             |          |                    |                        |                                   |
| Flash LED    |                  |                             |          |                    |                        |                                   |
| Flash LED    | 1                |                             |          |                    |                        |                                   |
| Flash LED    |                  |                             |          |                    |                        |                                   |
| Flash LED    |                  |                             |          |                    |                        | <b>1</b> Start search             |
| Flash LED    |                  |                             |          |                    |                        | 4 <u>Start search</u>             |
| Flash LED    | ermation:        |                             |          |                    | Display only error n   | 4 <u>Start search</u><br>nessages |
| Flash LED    | ormation:        |                             |          |                    | 🔲 Display only error n | 4 <u>Start search</u><br>nessages |
| Flash LED    | ormation:        |                             |          |                    | 📄 Display only error n | 4 <u>Start search</u><br>nessages |
| Flash LED    | ormation:        |                             |          |                    | 🗌 Display only error n | 4 <u>Start search</u><br>nessages |
| Flash LED    | ormation:        |                             |          |                    | 🗌 Display only error n | 4 <u>Start search</u><br>nessages |
| Flash LED    | ormation:        |                             |          |                    | Display only error n   | 4 <u>Start search</u><br>nessages |
| Flash LED    | prmation:        |                             |          |                    | Display only error n   | 4 <u>Start search</u><br>nessages |

#### Em seguida, selecione o PLC e clique em "Load".

| xtended download to                                                                                                    | device                                                                                        |                                                                              |                       |                                       |                                                |                                                |
|----------------------------------------------------------------------------------------------------|-----------------------------------------------------------------------------------------------|------------------------------------------------------------------------------|-----------------------|---------------------------------------|------------------------------------------------|------------------------------------------------|
|                                                                                                    | Configured access                                                                             | nodes of "S7-1500R/H-Sy                                                      | stem"                 |                                       |                                                |                                                |
|                                                                                                    | Device                                                                                        | Device type                                                                  | Slot                  | Interface type                        | Address                                        | Subnet                                         |
|                                                                                                    | PLC_1                                                                                         | CPU 1517H-3 PN                                                               | 1 X1                  | PN/IE                                 | 195.200.51.131                                 | PN/IE_1                                        |
|                                                                                                    |                                                                                               | CPU 1517H-3 PN                                                               | 1 X2                  | PN/IE                                 | 195.200.50.21                                  |                                                |
|                                                                                                    | PLC_2                                                                                         | CPU 1517H-3 PN                                                               | 1 X1                  | PN/IE                                 | 195.200.51.132                                 | PN/IE_1                                        |
|                                                                                                    |                                                                                               | CPU 1517H-3 PN                                                               | 1 X2                  | PN/IE                                 | 195.200.50.22                                  |                                                |
|                                                                                                    |                                                                                               |                                                                              |                       |                                       |                                                |                                                |
|                                                                                                    |                                                                                               | type of the PG/PC interfac                                                   | e: 💆                  | РМЛЕ                                  |                                                |                                                |
|                                                                                                    |                                                                                               | PG/PC interfac                                                               | e: 🔝                  | PLCSIM                                |                                                | 🛡 🖳 🖸                                          |
|                                                                                                    | Conn                                                                                          | ection to interface/subne                                                    | t: Di                 | rect at slot '1 X1'                   |                                                | -                                              |
|                                                                                                    |                                                                                               | 1st gatewa                                                                   | y:                    |                                       |                                                | - 💎                                            |
|                                                                                                    | Device                                                                                        | e:<br>Device type                                                            | Interfa               | ce type Add                           | ress                                           | Target device                                  |
|                                                                                                    | CPUcommon                                                                                     | CPU-1500 Simula.                                                             | PN/IE                 | 195                                   | .200.51.131                                    | CPUcommon [Pri                                 |
|                                                                                                    | CPUcommon                                                                                     | CPU-1500 Simula.                                                             | PN/IE                 | 195                                   | .200.51.132                                    |                                                |
| 16 F                                                                                                    | -                                                                                             | -                                                                            | PN/IE                 | Acc                                   | ess address                                    | -                                              |
|                                                                                                    |                                                                                               |                                                                              |                       |                                       |                                                |                                                |
| Elash LED                                                                                                    |                                                                                               |                                                                              |                       |                                       |                                                |                                                |
|                                                                                                    |                                                                                               |                                                                              |                       |                                       |                                                |                                                |
|                                                                                                    |                                                                                               |                                                                              |                       |                                       |                                                |                                                |
|                                                                                                    |                                                                                               |                                                                              |                       |                                       |                                                | Start search                                   |
| Online status information                                                                                                    |                                                                                               |                                                                              |                       | ſ                                     |                                                | <u>S</u> tart search                           |
| Online status information                                                                                                    | 1:                                                                                            | the address 195 200 51                                                       | 132 coul              | d not be correctly                    | Display only error n                           | Start search                                   |
| Online status information<br>The online information                                                                           | 1:<br>on of the R/H PLC with                                                                  | the address 195.200.51.                                                      | 132 coul              | d not be correctly                    | Display only error n<br>read. Start a a new se | Start search<br>nessages<br>earch with the set |
| Online status information<br>The online information<br>Scan completed. 1 c                                                    | 1:<br>on of the R/H PLC with<br>ompatible and 1 inco<br>ormation                              | the address 195.200.51.<br>Impatible nodes of 2 ava                          | 132 coul<br>ilable no | (<br>d not be correctly<br>des found. | Display only error n<br>read. Start a a new se | Start search<br>nessages<br>earch with the set |
| Online status information<br>The online information<br>Scan completed. 1 c<br>Retrieving device inform<br>Scanning and inform | n:<br>on of the R/H PLC with<br>compatible and 1 inco<br>formation<br>lation retrieval comple | the address 195.200.51.<br>mpatible nodes of 2 ava<br>eted. 1 problem found. | 132 coul<br>ilable no | (<br>d not be correctly<br>des found. | Display only error n<br>read. Start a a new se | Start search<br>hessages<br>earch with the set |

E agora, marque a opção "Consider as trusted".

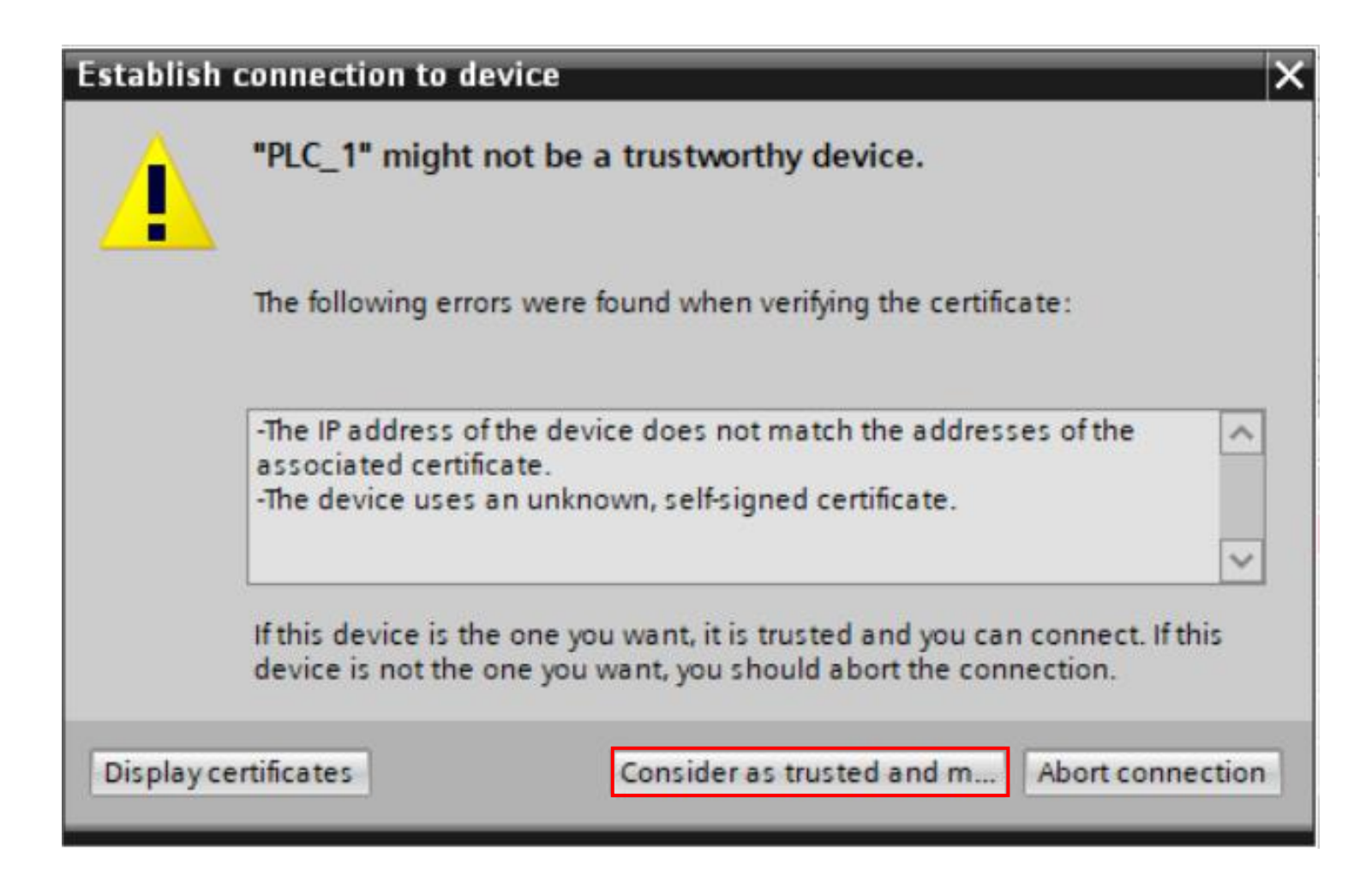

#### Na nova aba vamos clicar em "load"

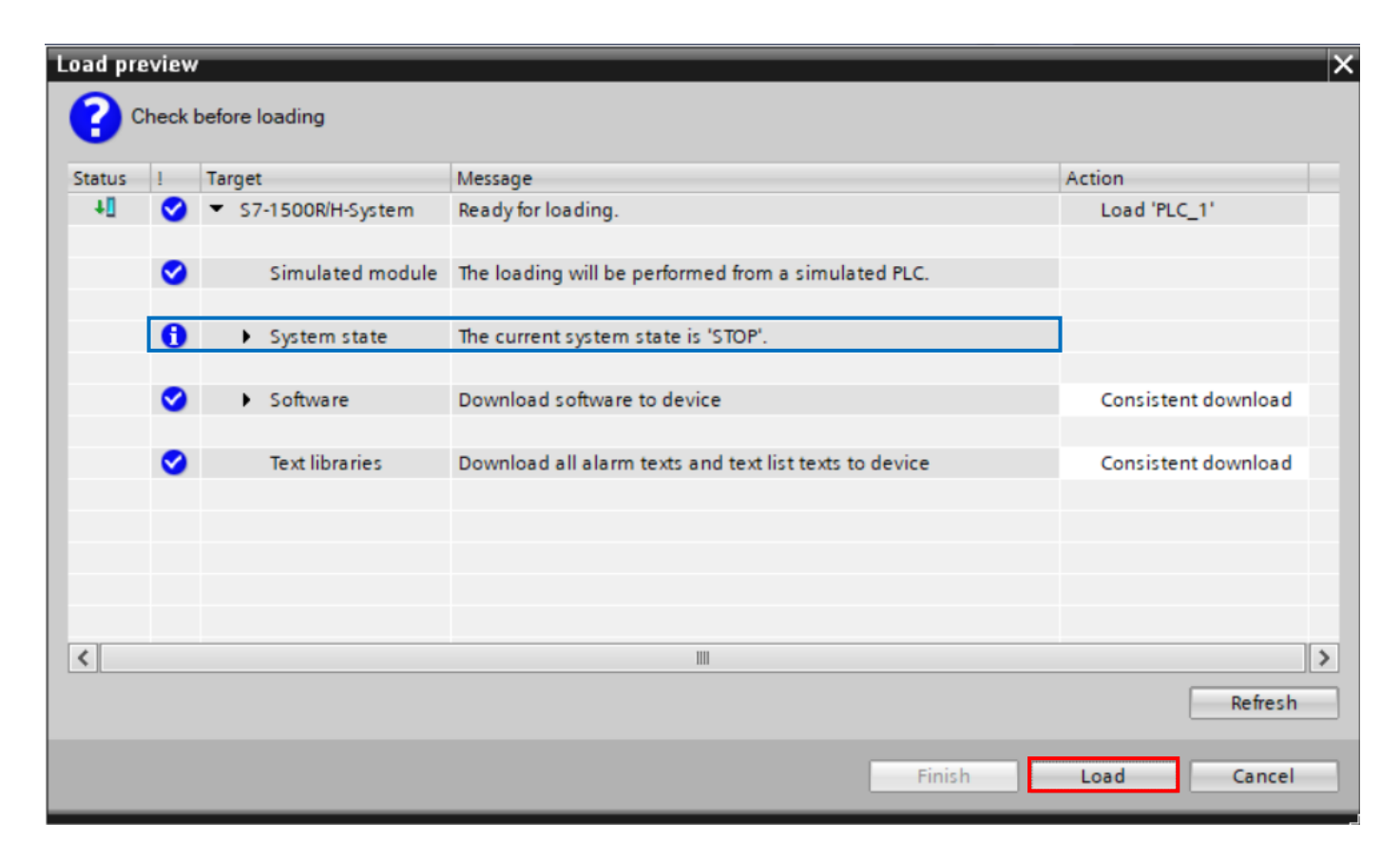

Observação: É crucial analisar com atenção o que está descrito nesta aba, pois ela informará o que ocorrerá durante o download, se a CPU entrará em stop ou não. No exemplo, como é o primeiro download para a CPU, é possível observar no tópico "System state" que ela já está em estado de stop.

| Status | 1 | Target<br>▼ S7-1500R/H-System    | Message<br>Downloading to device completed without error. | Action<br>Load 'PLC_1'                   |
|--------|---|----------------------------------|-----------------------------------------------------------|------------------------------------------|
|        | 0 | <ul> <li>System state</li> </ul> | The current system state is 'STOP'.                       |                                          |
|        | 4 | Start modules                    | Start modules after downloading to device.                | No action -<br>No action<br>Start module |
|        |   |                                  |                                                           |                                          |
|        |   |                                  |                                                           |                                          |
|        |   |                                  |                                                           |                                          |

Ao realizar alterações na lógica do PLC online, observe que o ícone na árvore de projetos muda de cor. Quando a lógica online (no PLC) difere da lógica offline (no computador), o ícone exibirá um círculo dividido, com metade azul e metade laranja.

Para aplicar as modificações feitas, você precisa fazer o download da lógica atualizada. Clique com o botão direito no bloco correspondente e selecione a opção "Download to device" e depois "Software (only changes)". Após a seleção, será aberta a janela de downloads. Agora, repita o processo conforme descrito na seção de download. Verifique que o ícone volta a ficar verde, indicando que a lógica online e offline estão sincronizadas.

| VA S     | Siemens - C:\Users\João Ped | ro\Docu | ments\Autor | mation\pro  | ogama fin         | al mm         | izu\DIMENSIONAL_MIZU\DIMEN    |
|----------|-----------------------------|---------|-------------|-------------|-------------------|---------------|-------------------------------|
| Pro      | ject Edit View Insert O     | nline   | Options Too | ls Windo    | w Help            |               |                               |
| <b>B</b> | 📑 🔒 Save project   昌 🐰      | II Ē    | X ᠫ ±       | 🍽 ± 🖥       |                   |               | 🚿 Go online 🛃 Go offline    🏭 |
|          | Project tree                |         | ] ▶ PLC_    | _1 [CPU 1!  | 517H-3 PI         | N] 🕨 I        | Program blocks → 02 - ENSAC   |
|          | Devices                     |         |             |             |                   |               |                               |
|          | ŭ                           | 🔲 🛃     | ਲੇ ਲੱ ∌     | 2 B.,       |                   | - 💬           | 溜 ± 28 ± 18 ± 🖃 😥 🥙 🤇         |
|          |                             |         |             |             |                   |               | Block ir                      |
| 1 E      | 02 - ENSACADEIRAS/M/EX      | •       |             |             |                   | _             |                               |
| E        | PID's CPU2 [OB30]           |         | ⊣⊢ ⊣/⊢      | -0- '??     | $\rightarrow$ $-$ | <b>f</b> _(s) | ⊢ -(R)(P)-                    |
| 5        | 2-ANALO_E - LD [FC1         |         | Comm        | ient        |                   |               |                               |
| ă.       | 2-COR_SOP - LD [FC87]       |         |             |             |                   |               |                               |
| FC       | 2-DATE - LD [FC85]          |         |             |             |                   |               |                               |
|          | 2-ESTAD_E - LD [FC106]      |         | Open        |             |                   |               | %MO.3                         |
|          | 2-ETHER - LD [FC94]         |         | Edittune    |             |                   |               | "AlwaysFALSE"                 |
|          | 4 2-GAER - LD [FC93]        |         | Luit type   |             |                   |               |                               |
|          | 2-GCS - LD [FC62]           | • • X   | Cut         |             | C                 | trl+X         |                               |
|          | 2-GDE - LD [FC63]           |         | Сору        |             | C                 | trl+C         |                               |
|          | 2-GDG - LD [FC92]           |         | Paste       |             | C                 | trl+V         |                               |
|          | 2-GP_EN_E - LD [FC105]      | • ×     | Delete      |             |                   | Del           |                               |
|          | 2-GP_EX_E - LD [FC104]      |         | Compile     |             |                   |               |                               |
|          | 2-GP_TR_E - LD [FC75]       |         | Download to | device      |                   | Þ             | Software (only changes)       |
|          | 2-GUILHOT - LD [FC88]       |         | Upload from | device (sof | tware)            | -             | Compile Syntax                |
|          | 2-HS - LD [FC98]            |         | Go online   |             | C                 | trl+K         | complie Syntax                |
|          | 2-IHM - LD [FC110]          | •       | Go offline  |             | Ct                | trl+M         | •                             |

## ENTRAR ONLINE

Para entrar online, selecione o PLC e clique em "Go online" na barra superior da interface do programa.

| VA∕  | Siemens - C:\Users\João Pedro\Docume | nts\Au | itoma | tion\proga | ama fina | l mmizu | DIMENSION/  | AL_MIZU\DIN |
|------|--------------------------------------|--------|-------|------------|----------|---------|-------------|-------------|
| Pr   | oject Edit View Insert Online Opt    | ons    | Tools | Window     | Help     |         |             |             |
|      | i 📑 🛃 Save project 📑 🐰 💷 🗎           | < 🔊    | t Ci  | * 🖥 🛙      | 1 🏦 🞴    | RT 💋    | Go online 🔬 | Go offline  |
|      | Project tree                         |        |       |            |          |         |             |             |
|      | Devices                              |        |       |            |          |         |             |             |
|      |                                      | 1      |       |            |          |         |             |             |
|      |                                      |        |       |            |          |         |             |             |
|      | DIMENSIONAL_MIZU                     | ^      |       |            |          |         |             |             |
| at a | 📑 Add new device                     |        |       |            |          |         |             |             |
| St   | 📅 Devices & networks                 |        |       |            |          |         |             |             |
|      | ▼ 📊 S7-1500R/H-System [S7-1500R/     |        |       |            |          |         |             |             |
|      | Device configuration                 |        |       |            |          |         |             |             |
|      | 😨 Online & diagnostics               |        |       |            |          |         |             |             |
|      | 🕴 🔻 🛅 PLC_1 [CPU 1517H-3 PN]         | =      |       |            |          |         |             |             |
|      | Device configuration                 |        |       |            |          |         |             |             |
|      | Online & diagnostics                 |        |       |            |          |         |             |             |
|      | Software units                       |        |       |            |          |         |             |             |
|      | Program blocks                       |        |       |            |          |         |             |             |

# Selecione a interface conforme mostrado na seção de download e clique em "Start Search". Em seguida clique em "Go online".

| Go online           |                  |                            |         |                       |                     | ×                   | Go online          |             |                      |                             |          |                      |                       |                      |
|---------------------|------------------|----------------------------|---------|-----------------------|---------------------|---------------------|--------------------|-------------|----------------------|-----------------------------|----------|----------------------|-----------------------|----------------------|
|                     | Configured acce  | ess nodes of "S7-1500R/H-S | System" |                       |                     |                     |                    |             | Configured access    | nodes of "S7-1500R/H-Sy     | stem"    |                      |                       |                      |
|                     | Device           | Device type                | Slot    | Interface type        | Address             | Subnet              |                    |             | Device               | Device type                 | Slot     | Interface type       | Address               | Subnet               |
|                     | PLC_1            | CPU 1517H-3 PN             | 1 X1    | PN/IE                 | 195.200.51.131      | PN/IE_1             |                    |             | PLC_1                | CPU 1517H-3 PN              | 1 X1     | PN/IE                | 195.200.51.131        | PN/IE_1              |
|                     | 7                | CPU 1517H-3 PN             | 1 X2    | PN/IE                 | 195.200.50.21       |                     |                    | <u> </u>    |                      | CPU 1517H-3 PN              | 1 X2     | PN/IE                | 195.200.50.21         |                      |
|                     | PLC_2            | CPU 1517H-3 PN             | 1 X1    | PN/IE                 | 195.200.51.132      | PN/IE_1             |                    | _           | PLC_2                | CPU 1517H-3 PN              | 1 X1     | PN/IE                | 195.200.51.132        | PN/IE_1              |
|                     |                  | CPU 1517H-3 PN             | 1 X2    | PN/IE                 | 195.200.50.22       |                     |                    |             |                      | CPU 1517H-3 PN              | 1 X2     | PN/IE                | 195.200.50.22         |                      |
|                     |                  | Type of the PG/PC interfa  | ice:    | _PN/IE                |                     | -                   |                    |             |                      | Type of the PG/PC interfac  | :e: 🖳    | _PN/IE               |                       | -                    |
|                     |                  | PG/PC interfa              | ice:    | PLCSIM                |                     | 💌 🕑 🖳               |                    |             |                      | PG/PC interfac              | :e: 🚺    | PLCSIM               |                       | 👻 🖳 👻                |
|                     | C                | onnection to interface/sub | net: 🛛  | Direct at slot '1 X1' |                     | ▼ 💎                 |                    |             | Con                  | nection to interface/subne  | et: D    | irect at slot '1 X1' |                       | ▼ 💎                  |
| 1                   |                  | 1st gatev                  | vay:    |                       |                     | <b>T</b>            |                    |             |                      | 1st gatewa                  | ay:      |                      |                       | - 👻                  |
|                     |                  |                            |         |                       |                     |                     |                    |             |                      |                             |          |                      |                       |                      |
|                     | Select target de | vice:                      |         |                       | Show devices with t | he same addresses 🔻 |                    |             | Select target devic  | ce:                         |          |                      | Show devices with th  | ne same addresses 🔻  |
|                     | Device           | Device type                | Interf  | ace type Ad           | dress               | Target device       |                    |             | Device               | Device type                 | Interf   | ace type Ad          | dress                 | Target device        |
|                     | -                | -                          | PN/IE   | Ac                    | cess address        | -                   |                    |             | PLC_1                | CPU 1517H-3 PN              | PN/IE    | 19                   | 5.200.51.131          | PLC_1 [Primary]      |
|                     |                  |                            |         |                       |                     |                     |                    | -           |                      | -                           | PN/IE    | Ac                   | ess address           | -                    |
| <u>"E</u>           | 2                |                            |         |                       |                     |                     | <b>•</b> £         |             |                      |                             |          |                      |                       |                      |
|                     |                  |                            |         |                       |                     |                     |                    |             |                      |                             |          |                      |                       |                      |
| Flash LED           |                  |                            |         |                       |                     |                     | Flash LED          |             |                      |                             |          |                      |                       |                      |
|                     |                  |                            |         |                       |                     | Charles and         |                    |             |                      |                             |          |                      |                       | Cturt counts         |
|                     |                  |                            |         |                       |                     | Start Search        |                    |             |                      |                             |          |                      |                       | start search         |
| Online status infor | rmation:         |                            |         |                       | Display only error  | messages            | Online status info | ormation:   |                      |                             |          |                      | Display only error r  | messages             |
|                     |                  |                            |         |                       |                     |                     | Failed to est      | tablish a c | connection to the de | evice with address 195.20   | 00.51.13 | 2. Online: The cor   | nection to the target | module cannot be . 🔨 |
|                     |                  |                            |         |                       |                     |                     | Scan comple        | eted. 1 co  | mpatible devices o   | if I accessible devices for | und.     |                      |                       |                      |
|                     |                  |                            |         |                       |                     |                     | Scapping an        | evice infor | rmation              | lated 1 problem found       |          |                      |                       |                      |
|                     |                  |                            |         |                       |                     |                     | Scanning an        | iu morma    | nuon retrievar comp  | neted. I problem lound.     |          |                      |                       | ×                    |
|                     |                  |                            |         |                       | <u>G</u> oOn        | ine <u>C</u> ancel  |                    |             |                      |                             |          |                      | <u>G</u> oOnli        | ne <u>C</u> ancel    |

# UPLOAD

O upload é utilizado para transferir as informações da CPU para o seu programa. No exemplo em questão, estamos lidando com uma lógica diferente. Para sincronizar a lógica do PLC online com o programa, realizaremos um upload. Para realizar o procedimento, selecione o PLC e, em seguida, clique no ícone de upload ( 1) na barra superior do programa.

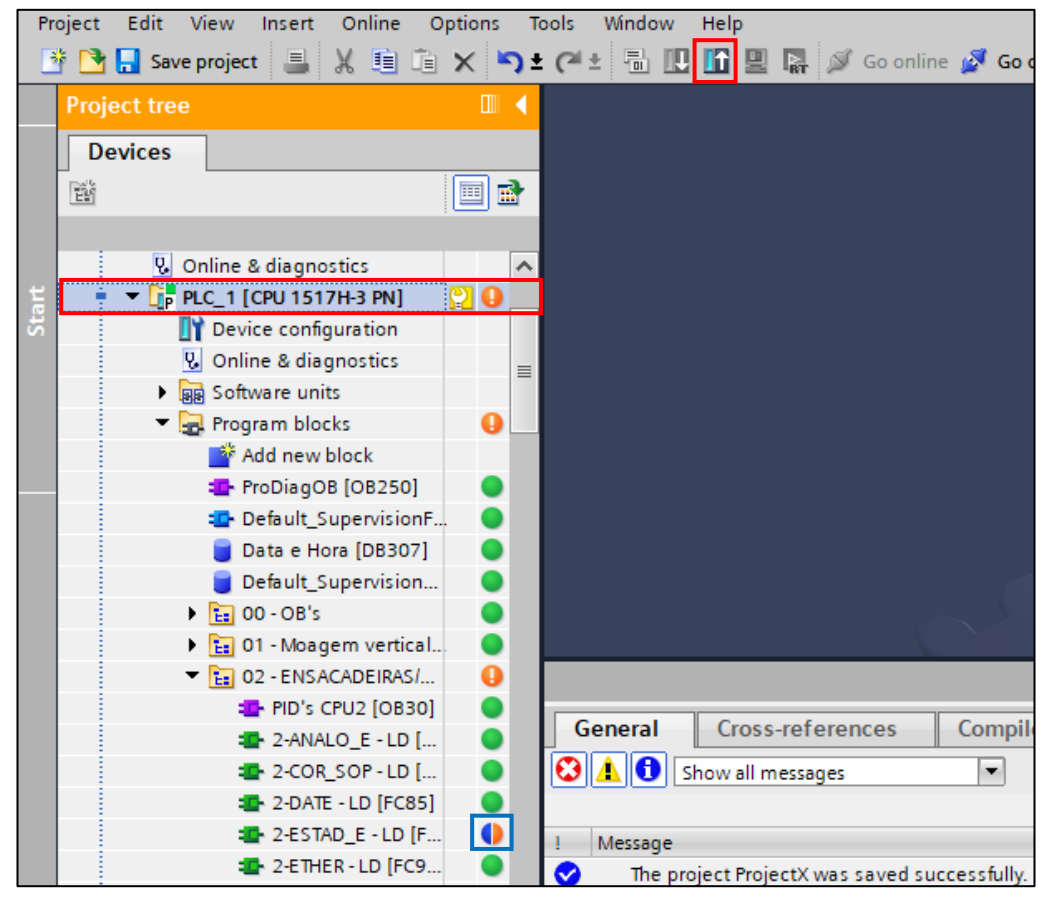

Uma nova janela será aberta. Selecione a opção "Continue" e, em seguida, escolha "Upload from device".

| Upload | previ | ew                                    |                                                            | ×               |
|--------|-------|---------------------------------------|------------------------------------------------------------|-----------------|
| 3      | Check | preconditions for upload from         | n device                                                   |                 |
| Status | 1     | Target                                | Message                                                    | Action          |
| t[]    | 0     | <ul> <li>S7-1500R/H-System</li> </ul> | Ready for loading.                                         |                 |
|        | 0     | Simulated module                      | The loading will be performed from a simulated PLC.        |                 |
|        | 0     | Different modules                     | Differences between configured and target modules (online) |                 |
|        | 0     | Program blocks                        | Checks performed before upload from device.                | Continue        |
|        |       |                                       |                                                            |                 |
|        |       |                                       |                                                            |                 |
|        |       |                                       |                                                            |                 |
|        |       |                                       |                                                            |                 |
| <      |       |                                       | III                                                        | >               |
|        |       |                                       |                                                            | Refresh         |
|        |       |                                       | Upload fro                                                 | m device Cancel |

# CONCLUSÃO

O documento apresentado, tem como objetivo auxiliar na utilização do programa TIA PORTAL V17 e mostrar funções básicas que o software fornece.

É importante salientar que, esse documento não substitui outros materiais, como manuais e artigos fornecidos pela fabricante do sistema integrador.